## ¿Cómo realizar un pedido en <u>nuestra pagina</u> <u>web</u>?

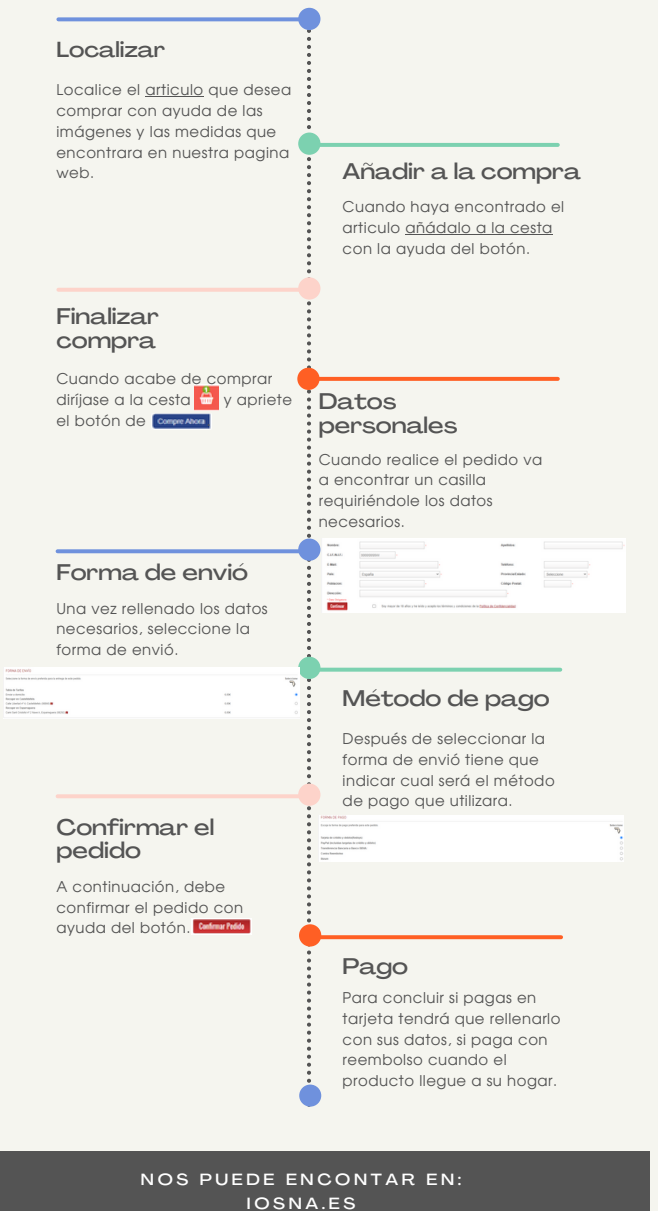

FERRETERIAIOSNA.COM